## カウチングデザインを使用するには

カウチングデザインは、オプション品の刺しゅうカウチング押さえを取り付けた Memory Craft 100E で使 用できます。

※カウチングデザイン(圧縮データ)は、ウェブサイトからダウンロードする必要があります。

- 1. zip ファイルをダウンロードして、PC の任意の場所(デスクトップなど)に保存します。
- 2. zip ファイルを右クリックして[開く]をクリックします。

| 🛅 Data                                 | × + -                            | 0 X   |
|----------------------------------------|----------------------------------|-------|
| $\leftarrow  \rightarrow  \uparrow  C$ | □ > Data > Dataの検索               | ۹     |
| ⊕ 新規作成 ∨ → ↓ □                         |                                  |       |
| <b>☆</b> ѫ-ь                           | 名前 更新日時 📜 開く                     | Enter |
| ▼**ラリー                                 | EmbroideryCouching.zip 2024/08/C | >     |

- 3. 以下の手順でフォルダーを展開します。
  - a. Windows 11 の場合

「・・・」を押して隠れているメニューを表示し、[すべて展開]をクリックします。

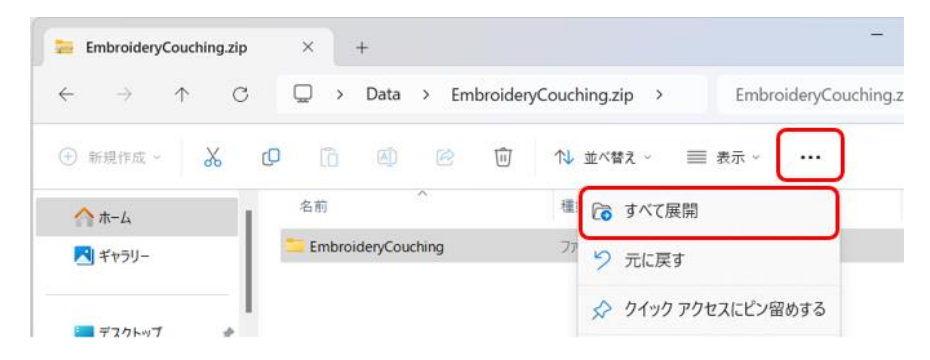

b. Windows 10 の場合

[圧縮フォルダツール]タブから、[すべて展開]をクリックします。

| 📕 i 🖌 🔜 = i                                                                                        | (                         | 展開                      | EmbroideryCouching.zip |              | -                    |        | ×   |
|----------------------------------------------------------------------------------------------------|---------------------------|-------------------------|------------------------|--------------|----------------------|--------|-----|
| ファイル ホーム 共有                                                                                        | 表示                        | 圧縮フォルダー ツール             |                        |              |                      |        | ^ 🕜 |
| <ul> <li>※キュメント ■ ビクチャ</li> <li>ダウンロード 通 ドキュメン</li> <li>ビクチャ</li> <li>ビクチャ</li> <li>ビデオ</li> </ul> | ■ デスクト<br>ト <u>↓</u> ミュージ | マブ ↑<br>「ック ・<br>▼<br>▼ |                        |              |                      |        |     |
| ← → ∨ ↑ ↓ □                                                                                        | ata > Embr                | roider/Couching.zip >   |                        | ~ 0          | EmbroideryCouching.z | inの検索  | 0   |
|                                                                                                    | ^                         | ~ ^                     | cii +7                 | E 1944 / 7   | 1070-108             | + / -/ |     |
| 🖈 クイック アクセス                                                                                        |                           | 有利                      | 運業                     | 177 RA 9 1 A | 772-Liken            | 21.    |     |
| 📃 デスクトップ                                                                                           | *                         | EmbroideryCouchin       | g ファイル フォルター           |              |                      |        |     |
| 🖊 ダウンロード                                                                                           |                           |                         |                        |              |                      |        |     |
| 🔞 ドキュメント                                                                                           | *                         |                         |                        |              |                      |        |     |

4. フォルダー展開先(デスクトップなど)を選択します。

『完了時に展開されたファイルを表示する』にチェックを入れて、[展開] ボタン をクリックします。 展開されたファイルがウィンドウに表示されます。

| ¢ | 🔚 圧縮 (ZIP 形式) フォルダーの展開                                                        | ×    |
|---|-------------------------------------------------------------------------------|------|
|   | 展開先の選択とファイルの展開                                                                |      |
|   | ファイルを下のフォルダーに展開する(F):<br>Ci¥Users¥admin¥Desktop¥Data¥EmbroideryCouching 参照(R) |      |
|   | ☑ 完了時に展開されたファイルを表示する(H)                                                       |      |
|   |                                                                               |      |
|   |                                                                               |      |
|   |                                                                               |      |
|   |                                                                               |      |
|   | 展開(E) キャンセ                                                                    | IL . |

- 5. PC の USB ポートに USB メモリをセットします。
- USB メモリのドライブ直下に「EMB」フォルダーがある場合は、そのまま7へ進んでください。
   「EMB」フォルダーがない場合は、下記のいずれかの方法でフォルダーを作成してください。
  - a. PC で「EMB」フォルダーを作成する方法 エクスプローラーで USB メモリのドライブ直下を選択し、右クリックして[新規作成]-[フォルダー] を選択して、「EMB」という名前のフォルダーを作成します。

| ー USB ドライブ (D:)                   | ×    | +                 |               |                  |
|-----------------------------------|------|-------------------|---------------|------------------|
| $\leftarrow \rightarrow \uparrow$ | C 🖵  | > USB ドライブ (D:) > |               | USB ドライブ (D:)の検索 |
| 新規作成 ~                            | χ. Ο | î () () î         | ↑↓ 並べ替え - 🛛 🗃 | 表示 ~ •••         |
|                                   | 名    | 前                 | 更新日時          | 種類               |
| 🛄 デスクトップ                          | *    |                   | このフォルダーは空です。  |                  |
| 🛓 ダウンロード                          | *    |                   |               |                  |
| ドキュメント                            | *    | 88 表示             | >             |                  |
| 🔀 ビクチャ                            | *    | ↑↓ 並べ替え           | >             |                  |
| 🕑 ミュージック                          | *    | 旨 グループで表示         | >             |                  |
| 💟 ビデオ                             | *    | ④ 新規作成            | >             | フォルダー            |
| Crd_Save                          | *    |                   | Alt+Enter     | ショートカット          |

 b. Memory Craft 100E で「EMB」フォルダーを作成する方法
 PC から USB メモリを抜き、Memory Craft 100E にセットして電源を入れます。ホーム画面が表示 されたら、電源を切って USB メモリを Memory Craft 100E から抜きます。このとき USB メモリに刺 しゅう用フォルダー「EMB/Embf」が自動的に作成されます。

注意:禁止マークが表示されている間は Memory Craft 100E の電源を切らないでください。

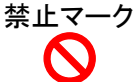

再度、PCの USB ポートに USB メモリをセットします。

7. 「EMB」フォルダーの中に、展開した「EmbroideryCouching」フォルダーをコピーします。

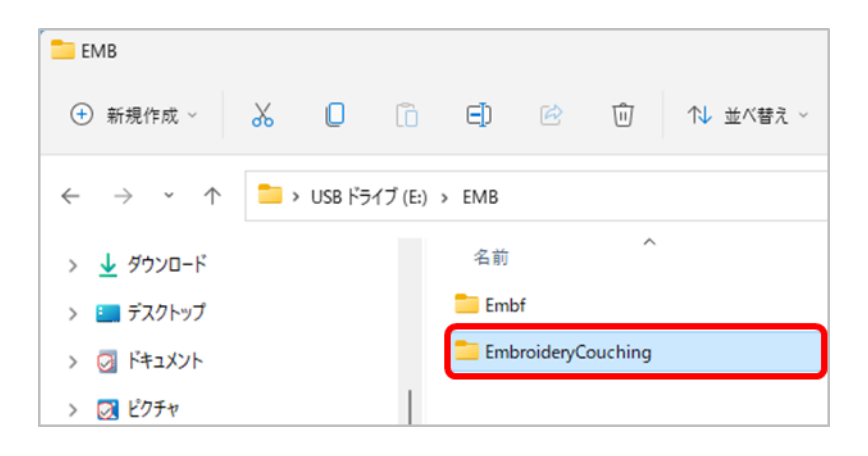

8. USB メモリを PC から取り外し、Memory Craft 100E にセットします。

内蔵/USB 切りかえキー

 ファイルオープンキー(a)を押し、USBメモリ「EMB」フォルダー(b)内の「EmbroideryCouching」 フォルダー(c)を選択すると、カウチングデザインを使用することができます。(詳しい操作方法は、 ミシンの取扱説明書またはブリスターパックに付属する「刺しゅうカウチング押さえの使い方」を参照 してください。)

|           | ファイルを開く ×<br>・<br>・<br>・<br>・<br>・<br>・<br>・<br>・<br>・<br>・<br>・<br>・<br>・ | ファイルを開く<br>一/EMB<br>こ<br>Embf<br>Embf<br>(c) |
|-----------|----------------------------------------------------------------------------|----------------------------------------------|
| ◄ ∥ ►     | ▲    ▶                                                                     | ◄ ∥ ►                                        |
| ^         | ^                                                                          | ^                                            |
| < >       | < >                                                                        | < >                                          |
| (a) ¥     | ×                                                                          | v                                            |
| A 🖬 🌣 🖉 🖉 | A 🛓 🌣 😰 🖉                                                                  | A 🖬 🌣 😰 🖉                                    |

株式会社ジャノメ

<注意事項>

- ・zip ファイルの解凍手順は、Windows 標準の機能を使用した場合のものです。他の解凍ツールを利用する場合は、そのツールの解凍手順に従ってください。
- ・Memory Craft 100E が USB メモリを認識しない場合は、USB メモリをフォーマットして再度手順6から、 または他の USB メモリを用意して再度手順5から作業してください。